## Step 1: Go to the Contest Page

- 1. Click on the link to the contest you want to join. This is the link provided by RAG.
- 2. <u>Cutest Golden Contest 2025</u>

# Step 2: Click on "Register"

- 1. Once on the contest page, find and click on the "Register" button. This will take you to the registration page.
  - a. Note: The Donation button is only to be click if you want to donate to an existing Golden's team. Click Donate to search for a team, which will appear at the bottom of the page if found.

\$10.00 of \$17,500.00

2. Make sure to click the Contest Rules and FAQ before entering.

# Cutest Golden Contest 2025 Campaign

Welcome to the Cutest Golden Retriever Contest, hosted by Rescue a Golden of AZI This contest is your chance to show off your lovable Golden Retriever while supporting a great cause.

The dogs who bring in the most donation dollars with their team win featured spots in our 2026 Hearts of Gold calendar(subject to the eligibility requirements).

To enter your Golden Retriever, select the registration button.

To donate on behalf of a Golden Retriever already registered, select the donate button.

Thank you for helping us make a difference, one Golden smile at a time! Join in, spread the love, and let's celebrate our amazing Goldens!

Make sure to read the Contest Rules and FAQ here .

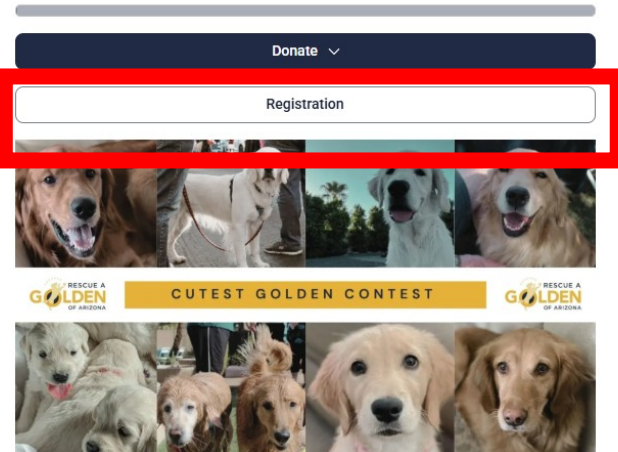

Step 2a: Select 1 from the drop-down menu then click "Select"

| Rescue A Golden of Arizona                                                                                                    | ,                        |
|----------------------------------------------------------------------------------------------------|--------------------------|
| Cutest Golden Contest Registration<br>\$10.00                                                                                                    | 1 V                      |
| You'll receive a tax receipt for \$10.00 for making this donation.                                                                                                    |                          |
| ${\cal F}_{\rm s}$ Did you know? We fundraise with Zeffy to ensure 100% of your purchases of the second second | ase goes to our mission! |
| Select                                                                                                    |                          |

Step 2b: Complete all the required information:

- 1. Do not click "This is a corporate/organization purchase" in blue box.
- 2. All participants will select Individual contest. Do not chose "Create a Team."

# Buyer details

<

| Email*                                 |              |
|----------------------------------------|--------------|
| First name*                            | Last name*   |
| Country*                               | State*       |
| United States (US)                     | Arizona (AZ) |
| This is a corporate/organization purce | hase         |
| Additional information                 |              |
| How do you want to fundraise?          |              |
| Individual campaign                    | Cree         |

In the section below: See page three for screen details.

- 1. Set a target for you and your Golden to achieve. Of course, we all want to win however keep in mind you are raising funds for RAG, so any goal is worthy!
  - a. Avoid selecting "same personal information as buyer" (in the blue box) to prevent creating the profile under your name. The data may be modified later.
- 2. In the email section, enter your email again.
- 3. In the First Name Section enter your Golden's name
- 4. Enter your last name in the last name section or leave it blank.
- 5. Click Profile Photo and upload a picture of your golden.
- 6. Complete the rest of the questions to support the contest managers.
- 7. Pay the entrance fee.

### Cutest Golden Contest Registration

| Campaign ta | rget                 | \$ |
|-------------|----------------------|----|
| 🗌 Same P    | Information as buyer |    |
| Email       |                      |    |
| Profile     | First name           |    |
| photo       | Last name            |    |
| Phone Numbe | r                    |    |
| • +1        |                      |    |

<

Phone Number

**™** +1

What is your address (if your dog is a finalist, we will require this for the photo shoot for the calendar)?

| Dog's Name                                           |   |
|------------------------------------------------------|---|
|                                                      |   |
| Dog's Gender*                                        |   |
| Female                                               | ~ |
| Was your dog rescued through Rescue a Golden of AZ?* |   |
| Yes                                                  | ~ |
|                                                      |   |

If yes, please enter your dog's RAG of AZ ID number if you know it, or the year of adoption

Are you an active member or recent benefactor of RAGofAZ? An active member has paid individual or family membership dues in the last 12 months. A recent benefactor has made a donation of at least \$35 in the last 12 months. Membership of the RAGofAZ Facebook group is NOT considered to be membership of RAGofAZ. You are NOT considered a member or benefactor if you have submitted a foster/adoption application only, unless that application included a complimentary one year individual membership.\*\*

| Yes                                                                                                    | $\sim$ |
|----------------------------------------------------------------------------------------------------|--------|
| I have read and understand all of the rules of the Cutest Golden Contest. Also please note that you may se | lect   |
| "Other" below if you choose not to make a donation to Zeffy.*                                              |        |

#### Summary

|                            | \$10.00                                                        |
|----------------------------|----------------------------------------------------------------|
|                            | \$10.00                                                        |
|                            |                                                                |
| tional)                    |                                                                |
| 0% free fundraising and er | nailing                                                        |
| Other                      | ~                                                              |
| Contribution               |                                                                |
|                            | •                                                              |
| 0                          |                                                                |
|                            | tional)<br>0% free fundraising and er<br>Other<br>Contribution |

Step 3:

1. Check your email for a verification link from Zeffy and click on it to verify your account.

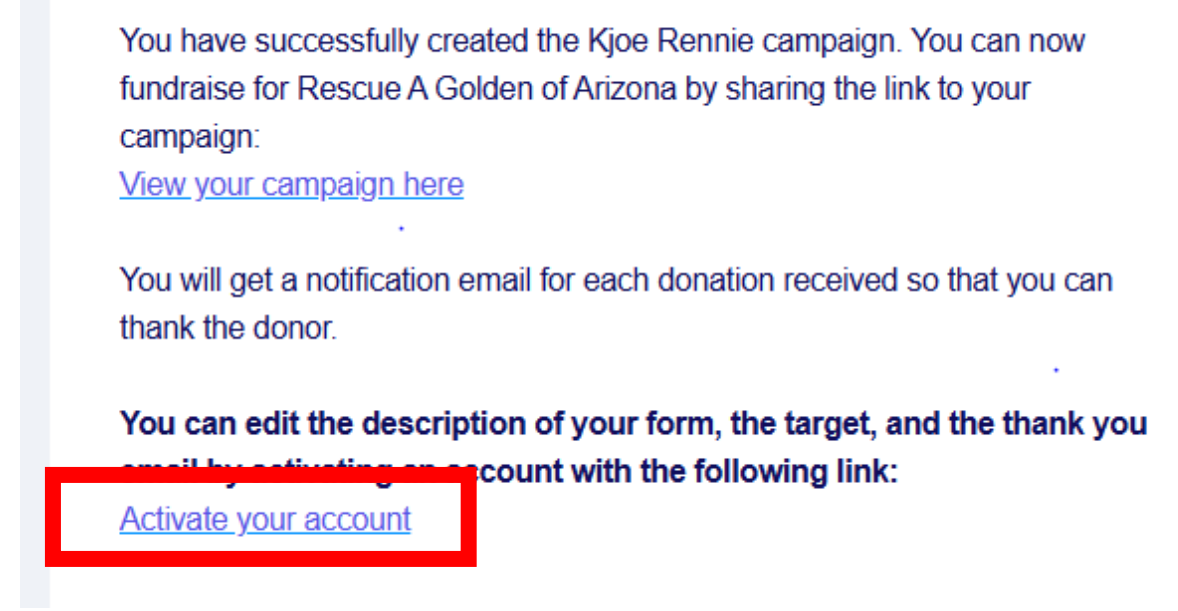

2. The link will ask you to set up a password. Entere a password and click confirm.

# Welcome to Zeffy!

Your first 100% free online fundraising platform

| Create a passv | ord* |  |  |  |      |
|----------------|------|--|--|--|------|
|                |      |  |  |  | Show |
|                |      |  |  |  |      |
| Confirm        |      |  |  |  |      |
|                |      |  |  |  |      |

Or vou can log in here

After creating your account, you will be taken to your Page.

Click on my Campaigns and then click edit all the way to the right.

| 👔 Yahoo 🚦 Windows – Microso                      | . 🗂 Renncor 📈 🐠 CNBC | 🥶 VT 🕺 🐧 M     | 🗠 V 🔛         |
|--------------------------------------------------|----------------------|----------------|---------------|
| zeffy <b>을</b>                                   | Campaigns            |                |               |
| <b>Kjoe Rennie</b><br>Member since February 2025 | Forms<br>Date        | Organization   |               |
| My transactions                                  | 22 Feb 3:10 PM       | Rescue A Golde | en of Arizona |
| My campaigns                                     |                      |                |               |
| Campaign                                         |                      |                | Donation form |
| Cutest Golden Contest 20                         | 25                   |                | Kjoe Rennie   |

Click on General Information and Customization icons to customize your page. Remember to save! YOU can log in any time and change so no need to complete all at once.

| Gene I Info                                                               | rmation                                                                      | Customization                                                            | Advanced settings                                                                             |
|---------------------------------------------------------------------------|------------------------------------------------------------------------------|--------------------------------------------------------------------------|-----------------------------------------------------------------------------------------------|
| General campaign i                                                        | nfo                                                                          |                                                                          |                                                                                               |
| Kjoe Rennie                                                               |                                                                              |                                                                          |                                                                                               |
| Campaign target                                                           |                                                                              |                                                                          |                                                                                               |
| 10                                                                        |                                                                              |                                                                          | S                                                                                             |
| (i) It is important to exact purpose of the                               | xplain what you will do with<br>eir donation.                                | •<br>h the donation. It is proven that donat                             | tions increase by 120% if the donor knows the                                                 |
| Description                                                               |                                                                              |                                                                          |                                                                                               |
| B <i>i</i> <u>U</u> A A                                                   | : © 🖬 +: 🗠                                                                   | Pre-fill text                                                            |                                                                                               |
| Welcome to the Cutest<br>am through Sunday, Ma<br>supporting a great caus | Solden Retriever Contest,<br><i>rch 23rd at noon MST</i> . Th<br>e. <b>%</b> | hosted by Rescue a Golden of AZ!<br>iis contest is your chance to show o | The contest runs from <i>Sunday, March 2nd at 8</i><br>ff your lovable Golden Retriever while |
| The dogs who bring in th eligibility requirements).                       | e most donation dollars w                                                    | rith their team win featured spots in o                                  | our 2026 Hearts of Gold calendar (subject to the                                              |
| To enter your Golden Re                                                   | etriever, select the registr                                                 | ration button.                                                           |                                                                                               |
| To donate on behalf of                                                    | a Golden Retriever alread                                                    | ly registered, select the donate butt                                    | ton.                                                                                          |
| Thank you for helping u<br>Goldens!                                       | s make a difference, one (                                                   | Golden smile at a time! Join in, spre                                    | ead the love, and let's celebrate our amazing                                                 |
| Make sure to read                                                         | the Contest Rules a                                                          | nd FAQ <u>here</u> .                                                     |                                                                                               |
|                                                                           |                                                                              |                                                                          |                                                                                               |

At the top of the Edit page is Share my form and view my form.

Share my form will allow you to share with your social media accounts, or click View my form.

I you just want to email, just copy and paste the link into an email.

If you want to text, you could access the email on your phone. Then copy the link from the email you sent and paste into a text.

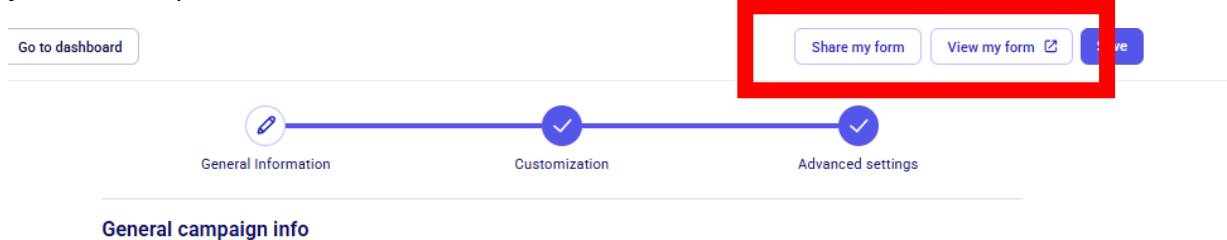